## **EPSON**<sup>®</sup>

## EPSON EXPRESSION MIDOOO XL

Renkli Görüntü Tarayıcı

# Kurulum Kılavuzu

| 1 | Güvenlik Yönergeleri4   |
|---|-------------------------|
| 2 | Tarayıcınızı Tanıma6    |
| 3 | Yazılımı Yükleme8       |
| 4 | Tarayıcıyı Kurma        |
| 5 | Tarayıcınızı Kullanma17 |
| 6 | İsteğe bağlı Aygıtlar21 |
| 7 | Bir sorun mu var?       |

## Nerede Bilgi Bulunabilir

#### Kurulum Kılavuzu (bu belge)

Burada, tarayıcının nasıl kurulacağı, tarayıcı yazılımının nasıl yükleneceği ve temel tarama işlemi gerçekleştirmek için tarayıcının nasıl kullanılacağı açıklanır. İsteğe bağlı aygıtların nasıl yükleneceğini de kapsar.

#### Çevrimiçi Başvuru Kılavuzu

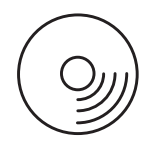

Tarayıcınızla birlikte verilen CD-ROM'da tarayıcı sürücüsünün yanı sıra aşağıdaki kılavuz da bulunur.

Tarama hakkında temel bilgiler sağlar. Ayrıca, tarayıcı yazılımının (EPSON Scan.) ayarları ve işlevleri hakkında da bilgi verir. Bakım, sorun giderme, teknik belirtimler ve müşteri desteği hakkında da bilgi bulabilirsiniz.

#### EPSON Tarayıcı Yazılımı (çevrimiçi yardım) hakkında bilgiler

EPSON Scan hakkında ayrıntılı bilgi sağlar. *Yazılım çevrimiçi yardım*'a ulaşmak için, EPSON Scan penceresinde Help (Yardım) düğmesini tıklatın.

#### Diğer Yazılım hakkında bilgi

Bilgi için ilgili belgelere başvurun.

Tüm hakları saklıdır. Bu yayının hiçbir bölümü Seiko Epson Corporation firmasının önceden yazılı izni olmadan çoğaltılamaz, herhangi bir bilgi saklama sisteminde saklanamaz veya hiçbir biçimde veya elektronik, mekanik, fotokopi, kayıt ortamında ya da başka herhangi bir ortamda iletilemez. İşbu belgede bulunan bilgilerin kullanımına ilişkin olarak patent hakkı sorumluluğu üstlenilmemektedir. Yine bu belgedeki bilgilerin kullanımından doğan zarar ve ziyanlar için de sorumluluk kabul edilmemektedir.

Seiko Epson Corporation veya bağlı kuruluşların bu ürünün satın alınması nedeniyle ne satın alana ne de üçüncü taraflara karşı aşağıdaki nedenler sonucunda maruz kalacakları hasar, zarar, ziyan ve giderler için hiçbir sorumluluğu bulunmamaktadır: kaza, ürünün yanlış veya hatalı kullanımı veya üründe yapılan izinsiz değişiklikler ve onarımlar.

Seiko Epson Corporation ve bağlı kuruluşların, Özgün Epson Ürünleri veya Seiko Epson Corporation tarafından Onaylı Epson Ürünleri olarak belirtilmiş ürünler dışındaki herhangi bir isteğe bağlı aygıtın veya tüketim ürününün kullanılmasından doğacak zararlardan ve sorunlardan sorumlu değildir.

EPSON Scan, kısmen Bağımsız JEPG Grubu'nun çalışmalarına dayanır.

EPSON, Seiko Epson Corporation'ın kayıtlı ticari markasıdır.

Microsoft ve Windows, Microsoft Corporation'ın ABD ve/veya diğer ülkelerdeki kayıtlı ticari markalarıdır.

Adobe, Acrobat Reader ve Photoshop, Adobe Systems Incorporated şirketinin kayıtlı ticari markalarıdır.

Apple, Macintosh, Mac, iMac ve Power Macintosh, Apple Computer, Inc. şirketinin kayıtlı ticari markalarıdır.

SilverFast, LaserSoft Imaging AG şirketinin ABD ve diğer ülkelerdeki kayıtlı ticari markası veya ticari markasıdır.

**Genel Bildirim:** İşbu belgede yer alan diğer ürün adları yalnızca ürünü belirtmek amacıyla kullanılmıştır ve ilgili şirketlerin ticari markaları olabilir.

Telif Hakkı© 2004 Seiko Epson Corporation, Nagano, Japonya.

## Uyarılar, Dikkat Notları ve Notlar

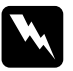

**Uyarıları** kendinize bir zarar gelmemesi için dikkatle izlemeniz gerekir.

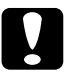

**Dikkat notlarına** aygıtınıza bir zarar gelmemesi için uyulması gerekir.

Notlar tarayıcınızın kullanımı için önemli bilgiler ve yararlı ipuçları içerir.

**1** Güvenlik Yönergeleri

## Önemli Güvenlik Yönergeleri

Yönergelerin tümünü okuyun ve daha sonra yeniden başvurmak üzere saklayın. Tarayıcının üstünde bulunan tüm uyarıları ve yönergeleri izleyin.

- □ Temizlemeden önce tarayıcının fişini çıkarın. Yalnızca nemli bir bezle temizleyin. Tarayıcının içine sıvı dökmeyin.
- Tarayıcıyı sağlam olmayan bir yüzeye, radyatör veya ısı kaynağının yakınına koymayın.
- Yalnızca bu ürünle birlikte gelen güç kablosunu kullanın. Başka kablo kullanılması yangın ve elektrik çarpması sonucunu doğurabilir.
- Bu ürünün güç kablosu, yalnızca bu ürünle kullanmak içindir. Başka donanımla kullanılması durumunda yangın ve elektrik çarpma tehlikesi vardır.
- Yalnızca tarayıcının etiketinde belirtilen tür güç kaynağı kullanın ve gücü her zaman, yerel güvenlik standartlarına uygun bir güç kablosu ile evlerde bulunan standart elektrik prizlerinden alın.
- Tüm donanımı, doğru olarak topraklanmış elektrik prizlerine bağlayın. Sık sık açılıp kapanan fotokopi makineleri veya havalandırma sistemleriyle aynı devre üzerindeki prizleri kullanmaktan kaçının.
- Hasarlı veya yıpranmış güç kablolarını kullanmayın.
- Tarayıcı ile uzatma kablosu kullanıyorsanız, uzatma kablosuna bağlı aygıtların toplam amper değerinin kablonun amper değerini aşmamasına dikkat edin. Ayrıca, elektrik prizine bağlı aygıtların toplam amper değerinin de elektrik prizinin amper değerini aşmadığından emin olun.

- □ Bu *Kurulum Kılavuzu*'nda ve *Çevrimiçi Başvuru Kılavuzu*'nda açıklıkla belirtilmediği sürece, tarayıcının bakım ve onarımını kendiniz yapmayın.
- □ Aşağıdaki koşullarda tarayıcının fişini çıkarın ve servis için yetkili bir servis personeline başvurun:
  - Güç kablosu veya fişi hasar görürse.
  - □ Tarayıcıya herhangi bir sıvı girerse.
  - Tarayıcı düşürülürse veya kabı hasar görürse.
  - Tarayıcı normal çalışmıyorsa veya performansında belirgin bir değişiklik ortaya çıkarsa. (İşletim yönergelerinde belirtilmeyen kontrolleri ayarlamayın.)
- Tarayıcıyı Almanya'da kullanacaksanız şu noktaya dikkat edin:

Bu tarayıcıya yeterli kısa devre ve aşırı akım koruması sağlamak için bina tesisatının 10 veya 16 amperlik bir devre kesici ile korunuyor olması gerekir.

#### Almanca konuşan kullanıcılar için not:

Bei Anschluss des Scanners an die Stromversorgung muss sichergestellt werden, dass die Gebäudeinstallation mit einer 10A- oder 16 A-Sicherung abgesichert ist.

5

## Tarayıcınızı Tanıma 2

## Tarayıcının Paketini Açma

EPSON Expression 10000XL tarayıcınızla birlikte, tarayıcıyı çalıştıran sürücü yazılımını ve başka bazı öğeleri içeren CD-ROM'lar verilir. İçindekiler bulunduğunuz yere göre değişebilir.

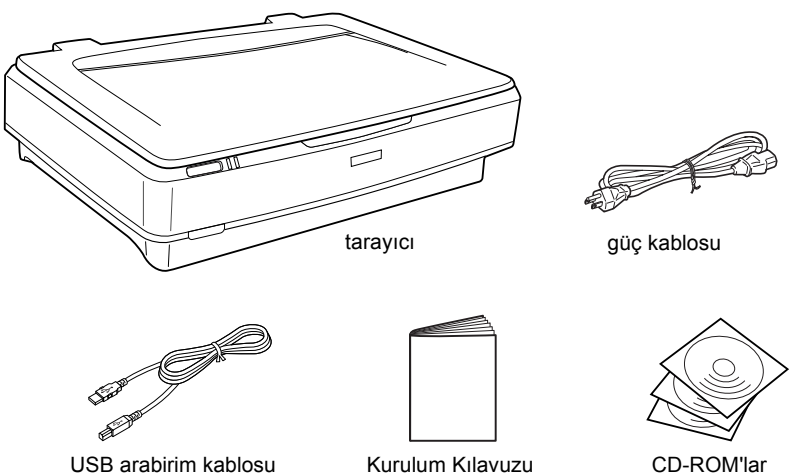

USB arabirim kablosu

Kurulum Kılavuzu

## İsteğe bağlı aygıtlar

Aşağıdaki isteğe bağlı aygıtlar, tarayıcınızın işlevlerini artırmak amacıyla sağlanmaktadır. Bu isteğe bağlı aygıtların kullanımı hakkında ayrıntılı bilgi için bkz. "İsteğe bağlı Aygıtlar" sayfa 21.

Not:

İsteğe bağlı aygıtların bir bölümü bazı bölgelerde bulunmaz.

#### A3 Saydam Birimi (B81336\*)

Saydam malzemeleri, özellikle 35 mm slaytları ve film şeritlerini taramanızı sağlar. Saydam Birimi'nin okuma alanı, 309 x 420 mm boyutuna kadar filmleri tarayabilmenize olanak tanır.

#### A3 Automatic Document Feeder (A3 Otomatik Belge Besleyici; B81321\*)

En çok 100 tek veya çift yönlü sayfayı otomatik olarak taramanıza olanak sağlar. Bu seçenek belgeyi üst sayfa alta gelecek biçimde beslediğinden, sayfaların özgün sırası korunur.

Bu seçeneği optik karakter tanıma (OCR) yazılımıyla birlikte kullandığınızda, taranmış metni sözcük işlem programlarında kendi yazdığınız metin gibi kullanabilirsiniz.

#### EPSON Network Image Express Card (B80839\*)

EPSON Scan ve ağ bağlantısı desteği olan bir Epson tarayıcısının ağda paylaşılabilmesini sağlar. Bu, çeşitli tarama işlemlerini ağ ortamında daha az güç ve disk alanı kullanarak yapmanıza olanak verir. Daha fazla bilgi için bu ürünle birlikte verilen elkitabına bakın.

#### Not:

Yıldız işareti, ürün numarasının her ülkede farklı olan son basamağına karşılık gelir.

# **3** Yazılımı Yükleme

Yazılım CD'sinde tarayıcı yazılımı ile birlikte *Çevrimiçi Başvuru Kılavuzu* bulunur.

Yazılımı, tarayıcıyı bilgisayarınıza bağlamadan ÖNCE yüklemeniz gerekir.

#### Not:

- □ Windows XP ve Windows 2000'de yazılımı yükleyebilmeniz için yönetici ayrıcalıklarına sahip olmanız gerekir.
- EPSON Scan, Mac OS X için UNIX File System (UFS)'yi desteklemez. Yazılımı UFS'yi kullanmayan bir diske veya disk bölümüne kurmanız gerekir.

#### Mac OS X 10.3 kullanıcıları için not:

Expression 10000XL'i kullanırken Fast User Switching (Hızlı Kullanıcı Değiştirme) işlevini kullanmayın.

Yazılım CD'sini CD-ROM veya DVD sürücüsüne yerleştirin ve aşağıdaki yönergeleri izleyerek yükleyiciyi başlatın.

## Windows kullanıcıları için

- 1. Yükleyici otomatik olarak başlar. Başlamazsa EPSON CD-ROM simgesini çift tıklatarak başlatın.
- 2. Anti virüs yazılımını devreden çıkarmanız için bir mesaj belirirse Devam'ı tıklatın.
- 3. Dil seçmeniz istenirse tercih ettiğiniz dili seçin.
- 4. Software Installation (Yazılım Yükleme) ekranında Install EPSON Scan (EPSON Scan'i Yükle)'yi tıklatın. Yazılımın tümü yüklenene kadar ekrandaki yönergeleri izleyin.

- Software Installation (Yazılım Yükleme) ekranında Install Reference Guide (Başvuru Kılavuzunu Yükle)'yi tıklatın. Yazılımın tümü yüklenene kadar ekrandaki yönergeleri izleyin.
- 6. Yüklemenin tamamlandığını bildiren bir mesaj görüntülendiğinde Exit (Çıkış) düğmesini tıklatın.

#### Not:

Bilgisayarınızda Adobe Photoshop Elements ve LaserSoft SilverFast yüklü değilse, tarayıcınızla birlikte verilen CD-ROM'dan bunları yükleyin. Yazılımı yüklemek için Photoshop CD'sini veya SilverFast CD'sini CD-ROM sürücüsüne yerleştirin ve ekrandaki yönergeleri izleyin.

### Macintosh kullanıcıları için

#### EPSONScan'i yükleme

1. Mac OS X kullanıcıları için:

Masaüstündeki EPSON CD-ROM simgesini çift tıklatın. EPSON klasöründeki EPSON Scan klasörünü çift tıklatın ve sonra Mac OS X klasörünü çift tıklatın.

#### Mac OS 9 kullanıcıları için:

EPSON klasöründeki EPSON Scan klasörünü çift tıklatın. Mac OS 9 klasörünü çift tıklatın, sonra tercih ettiğiniz dilin klasörünü çift tıklatın. EPSON Scan klasörü otomatik olarak açılmazsa EPSON CD-ROM simgesini çift tıklatın.

9

 EPSON Scan Installer (EPSON Scan Yükleyici) simgesini çift tıklatın ve sonra yazılımın tamamı yüklenene kadar ekrandaki yönergeleri izleyin.

#### Mac OS X kullanıcıları için:

Authenticate (Doğrulama) penceresi açılırsa anahtar simgesini tıklatın, yöneticinin adını ve parolasını girin ve OK (Tamam) düğmesini tıklatın.

3. Yüklemenin tamamlandığını bildiren bir mesaj görüntülendiğinde Quit (Çıkış) düğmesini tıklatın.

#### Başvuru Kılavuzunu Yükleme

 Mac OS X kullanıcıları için: Masaüstündeki EPSON CD-ROM simgesini çift tıklatın, sonra da EPSON klasöründeki Manual (Elkitabı) klasörünü çift tıklatın.

#### Mac OS 9 kullanıcıları için:

EPSON klasöründeki Manual (Elkitabı) simgesini çift tıklatın. EPSON Scan klasörü otomatik olarak açılmazsa EPSON CD-ROM simgesini çift tıklatın.

- Tercih ettiğiniz dil klasörünü çift tıklatın, sonra da Installer (Yükleyici) simgesini çift tıklatın. Yazılımın tümü yüklenene kadar ekrandaki yönergeleri izleyin.
- 3. Yüklemenin tamamlandığını bildiren bir mesaj görüntülendiğinde Tamam düğmesini tıklatın.

#### Not:

Bilgisayarınızda Adobe Photoshop Elements ve LaserSoft SilverFast yüklü değilse, tarayıcınızla birlikte verilen CD-ROM'dan bunları yükleyin. Yazılımı yüklemek için Photoshop CD'sini veya SilverFast CD'sini CD-ROM sürücüsüne yerleştirin ve ekrandaki yönergeleri izleyin.

## **4** Tarayıcıyı Kurma

## Tarayıcının Yerleştirileceği Yeri Seçme

Tarayıcıyı koymak için yer seçerken aşağıdaki yönergelere dikkat edin:

- Tarayıcıyı düz, sağlam bir yüzeye koyun. Tarayıcı, eğimli bir zeminde düzgün çalışmaz.
- Tarayıcıyı, arabirim kablosunun kolaylıkla yetişebilmesi için bilgisayara yakın bir yere koyun.
- Tarayıcıyı, güç kablosu fişinin kolayca çıkarılabileceği bir prizin yakınına koyun.
- Tarayıcıyı yüksek ısıdan, nemden, aşırı kir ve tozdan uzak tutun. Ayrıca tarayıcıyı ani ısı ve nem oranı değişikliklerinin ortaya çıktığı yerlerde kullanmaktan ve bulundurmaktan kaçının.
- Tarayıcıyı doğrudan güneş ışığından ve güçlü ışık kaynaklarından uzak tutun.
- Darbe ve sarsıntıların olabileceği yerleri kullanmayın.

□ Tarayıcının arkasında kablolar için, üstünde de belge kapağının tamamen açılabilmesi için yer bırakın.

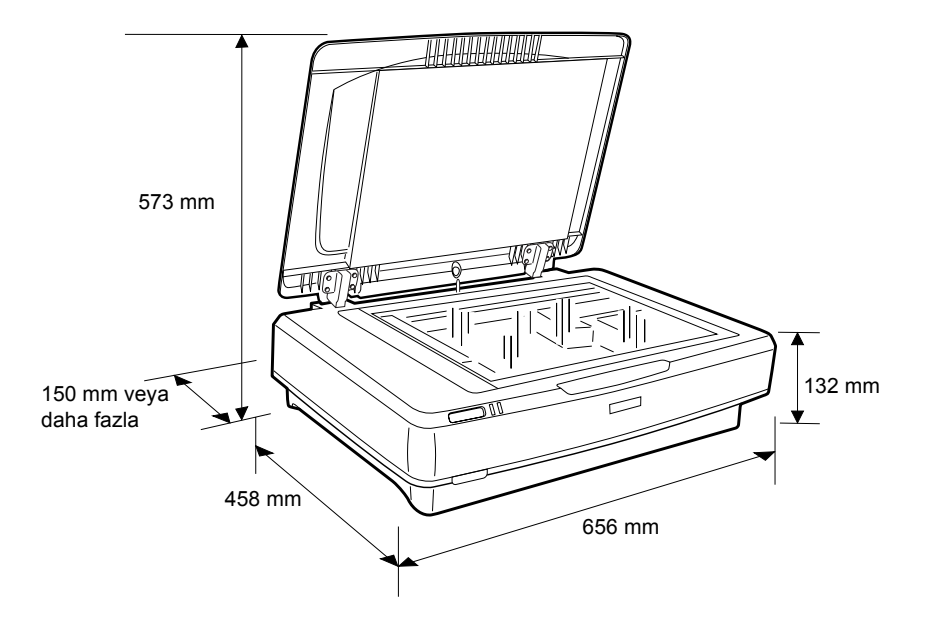

## Kurma

## Yazılımı, tarayıcıyı bilgisayarınıza bağlamadan ÖNCE yüklemeniz gerekir.

1. Tarayıcının kapalı olmasına dikkat edin. O Güç düğmesi kaldırıldığında, tarayıcı kapanır.

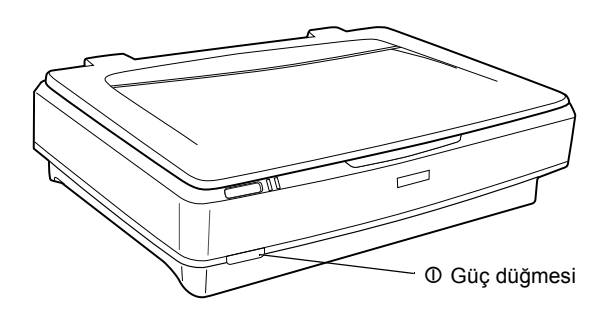

2. Güç kablosunu, tarayıcının arkasındaki AC girişine, diğer ucunu da elektrik prizine takın.

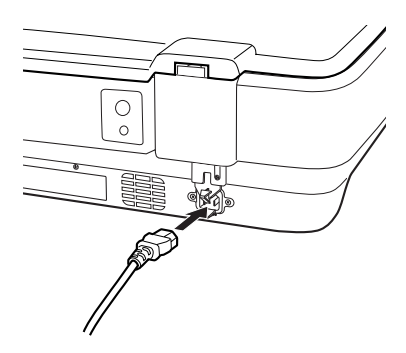

#### Not:

Güç kablosunu AC girişine bağlarken girmesi için zorlayarak itmeniz gerekir yoksa nakliye kilidi açılmaz.

3. O Güç düğmesine basarak tarayıcıyı açın.

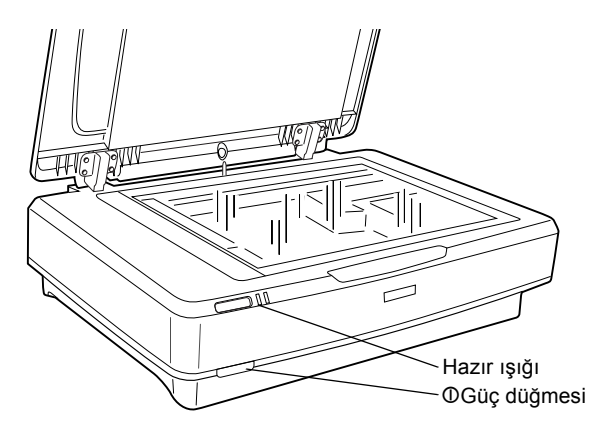

Tarayıcı açılır ve başlatma işlemi gerçekleştirilir. Tarayıcı başlatma işlemini tamamlayıncaya kadar Hazır ışığı yeşil olarak yanıp söner; sonra yanıp sönmesi durur ve yeşil kalır. Bu tarayıcının kullanıma hazır olduğunu gösterir.

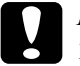

#### Dikkat:

Tarayıcıyı her kapatışınızda, yeniden açmadan önce en az 10 saniye bekleyin.

## Tarayıcıyı Bilgisayarınıza Bağlama

Tarayıcıyı, USB veya IEEE 1394 arabirimlerini kullanarak bağlamak için aşağıdaki bölümlere bakın.

#### Not:

- Tarayıcıyı bilgisayarınıza bağlamadan önce tarayıcı yazılımını yüklemeyi unutmayın. Ayrıntılar için bkz. "Yazılımı Yükleme" sayfa 8.
- USB arabirim kablosu ile IEEE 1394 arabirim kablosunu aynı zamanda kullanmayın.
- □ Tarayıcı kullanılırken USB ve IEEE 1394 arabirim kablolarını bağlamayın veya çıkarmayın.

### Tarayıcıyı USB arabirim kablosunu kullanarak bağlama

#### Not:

USB 2.0 Hi-speed bağlantı Windows 98, Windows Me ve Mac OS 9 tarafından desteklenmemektedir.

Verilen USB arabirim kablosunun bir ucunu tarayıcının arkasındaki USB bağlantı noktasına, diğer ucunuysa bilgisayarınızdaki USB bağlantı noktasına veya USB hub'a bağlayın.

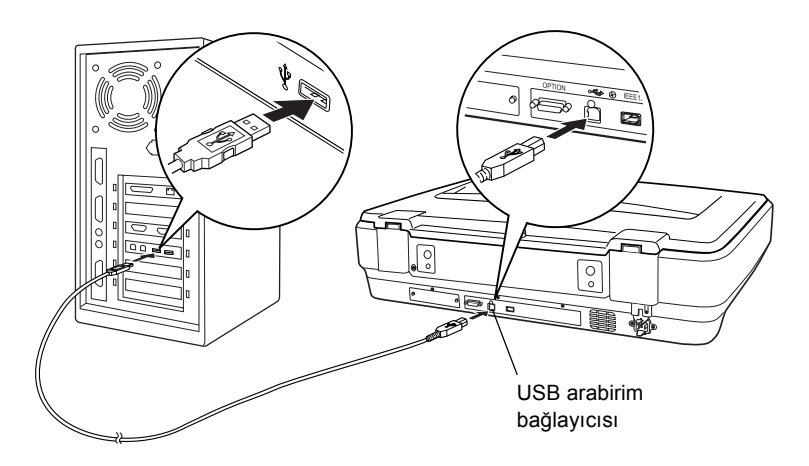

#### Not:

- □ USB 2.0 Hi-speed bağlantıda Microsoft USB 2.0 Host Driver sürücüsünün bilgisayarınızda yüklü olduğundan emin olun.
- Tarayıcınızı birden fazla hub'dan geçirerek bağlarsanız sisteminiz düzgün çalışmayabilir. Bu durumda tarayıcıyı bilgisayarın USB bağlantı noktasına doğrudan bağlamayı deneyin. Epson tarafından verilen USB kablosu yerine başka bir kablo kullanırsanız sistem düzgün çalışmayabilir.

## Tarayıcıyı IEEE 1394 arabirim kablosunu kullanarak bağlama

#### Not:

- □ IEEE 1394 arabirim bağlantısı Windows 98 tarafından desteklenmez.
- Bu işlemi yapmadan önce bir IEEE 1394 arabirim kablosu hazırlayın.
- 1. IEEE 1394 arabirim kablosunun bir ucunu, tarayıcının arkasındaki IEEE 1394 bağlantı noktasına bağlayın.

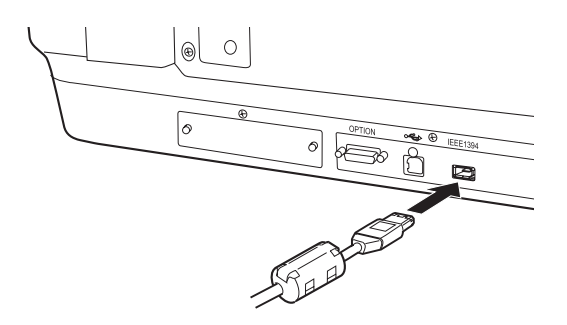

2. Kablonun diğer ucunu, bilgisayarınızın veya diğer bir IEEE 1394 aygıtının IEEE 1394 bağlantı noktasına bağlayın.

Daha önceden bilgisayarınıza bağlı IEEE 1394 aygıtları varsa, tarayıcıyı zincirleme bağlantı sırasındaki son IEEE 1394 aygıtı olacak biçimde bağlayın.

Not:

Esas olarak her iki ucunda 2 adet altı pimli bağlayıcısı olan IEEE 1394 arabirim kablosu kullanın. Zincirleme bağlantıda veya ağaçta dört pimli bağlayıcıları olan IEEE 1394 aygıtları kullanılıyorsa, 6:4 dönüştürücü kablosu kullanmanız gerekecektir.

## Belge Yerleştirme

- 1. Tarayıcının açık olmasına dikkat edin.
- 2. Belge kapağını açın ve belgeyi yüzüstü belge tablasına yerleştirin.

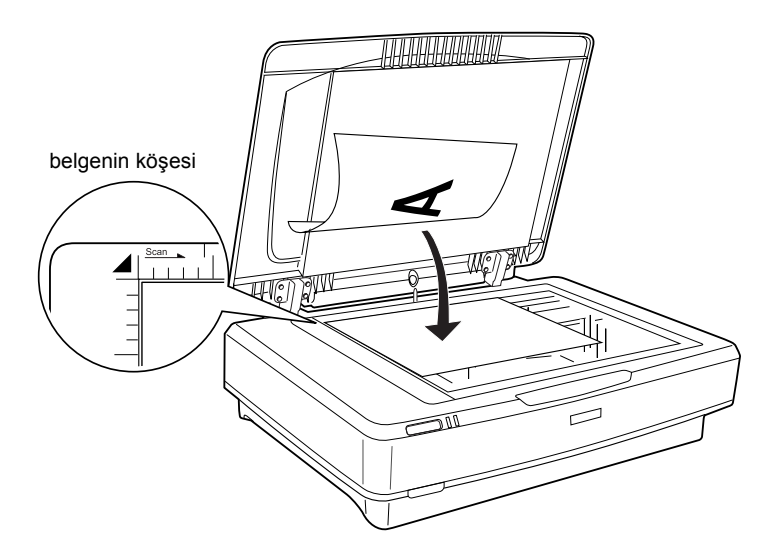

#### Not:

Belge tablası camının yatay ve dikey kenarlarından  $1 \pm 0.5$  mm'lik bir alan taranmaz.

3. Belge kapağını kapatın.

#### Not:

- □ Tarayıcının üstüne ağır cisimler koymayın.
- Belge tararken tarayıcıyı hareket ettirmeyin; bu taranan görüntünün bozulmasını önlemek içindir.

## EPSON Scan Kullanarak Belgenizi Tarama

EPSON Scan, tarama ayarlarını değiştirebilmeniz için üç mod sağlar: Home (Ev) Modu, Office (Ofis) Modu ve Professional (Profesyonel) Modu. Bu bölümde Home (Ev) modunda EPSON Scan'in Photoshop Elements aracılığıyla nasıl başlatılacağı açıklanmaktadır. Home (Ev) Modu, temel ayarları kullanarak görüntüleri taramanızı sağlar. Ayrıntılı bilgi için, *Çevrimiçi Başvuru Kılavuzu*'na ve *Yazılımın çevrimiçi yardım*'a bakın.

#### Not:

Çevrimiçi Başvuru Kılavuzu bilgisayarınızda yoksa CD-ROM'dan yüklemek için bkz. "Yazılımı Yükleme" sayfa 8.

#### Macintosh kullanıcıları için not:

Bu bölümdeki resimlerin çoğu Windows içindir. Bunlar, ekranınızdaki görüntülerden farklı olabilir ancak, aksi belirtilmediği sürece yönergeler aynıdır.

#### Mac OS X 10.3 kullanıcıları için not:

Expression 10000XL'i kullanırken Fast User Switching (Hızlı Kullanıcı Değiştirme) işlevini kullanmayın.

1. Adobe Photoshop Elements'i başlatın.

#### Windows kullanıcıları için:

Start'ı (Başlat) tıklatın, All Programs'ın (Tüm Programlar) (Windows XP kullanıcıları için) veya Programs'ın (Programlar) (Windows Me, 98 veya 2000 kullanıcıları için) üzerine gelip Adobe Photoshop Elements öğesini tıklatın.

#### Macintosh kullanıcıları için:

Macintosh sabit sürücüsündeki Adobe Photoshop Elements klasörünü çift tıklatın, sonra da Photoshop Elements simgesini çift tıklatın.

 File (Dosya) menüsünden Import (Al)'ı tıklatın ve sonra EPSON TWAIN 5'i seçin. EPSON Scan başlatılır.

*Windows XP kullanıcıları için not: Tarayıcıyı seçmek için menüden* WIA-EPSON Expression10000XL öğesini seçmeyin. Bunu seçerseniz, Epson tarayıcı işlevlerinin tümünü kullanamazsınız.

3. Görüntülerinizle eşleşen Document Type (Belge Türü), Image Type (Görüntü Türü) ve Destination (Çıktı) ayarlarını belirtin.

| EPS                   | SON Scan            | Mode:<br>Home Mode    | * |
|-----------------------|---------------------|-----------------------|---|
| Document Type         |                     |                       |   |
| F                     | hoto                |                       | * |
| Image Type            |                     |                       |   |
| Ocolog                | ◯ <u>G</u> rayscale | ◯ <u>B</u> lack&White |   |
| Destination           |                     |                       |   |
| ◯ Screen/ <u>W</u> el | o 🔿 Printer         | Other                 |   |
| Resolution:           | 300                 | ✓ dpi                 |   |
| Target Size:          | Original            | × 🔏                   |   |

4. Görüntülerin önizlemesini yapmak için **Preview** (Önizleme) düğmesini tıklatın.

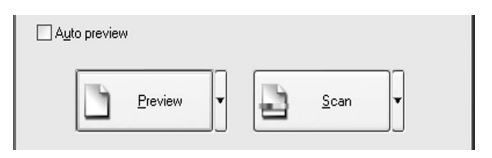

5. Taranan görüntünün çıktı boyutunu belirtmek için Target Size (Hedef Boyutu)'nu kullanın.

| Target Size:  | Original | ✓ 者 |
|---------------|----------|-----|
| Image Adjustr | nents    |     |

- 6. Scan (Tara) düğmesini tıklatın. EPSON Scan taramayı başlatır.
- 7. Taranan görüntü Adobe Photoshop Elements uygulamasına gönderilir. Gerekirse EPSON Scan'in çalışmasını bitirmek için Close (Kapat) düğmesini tıklatın.
- 8. Adobe Photoshop Elements'ta File (Dosya) menüsünden Save As (Farklı Kaydet)'i seçin.
- 9. Dosya adını yazın, bir dosya biçimi seçin ve sonra **Save** (Kaydet) düğmesini tıklatın.

**6** İsteğe bağlı Aygıtlar

## Saydam Birimi'ni Kullanma

İsteğe bağlı A3 Saydam Birimi (B81336\*), slaytları ve filmleri tam renkli olarak taramanıza olanak sağlar. Saydam Birimi'ni bir kere taktıktan sonra yansıtıcı (kağıt) belgeler taramaya dönmek isteseniz dahi birimi yerinde bırakabilirsiniz.

## Saydam Birimi Paketini Açma

Aşağıdaki tüm parçaların olduğundan ve nakliye sırasında zarar görmediğinden emin olun. Parçalardan herhangi bir eksik veya hasarlıysa Epson satıcınıza başvurun.

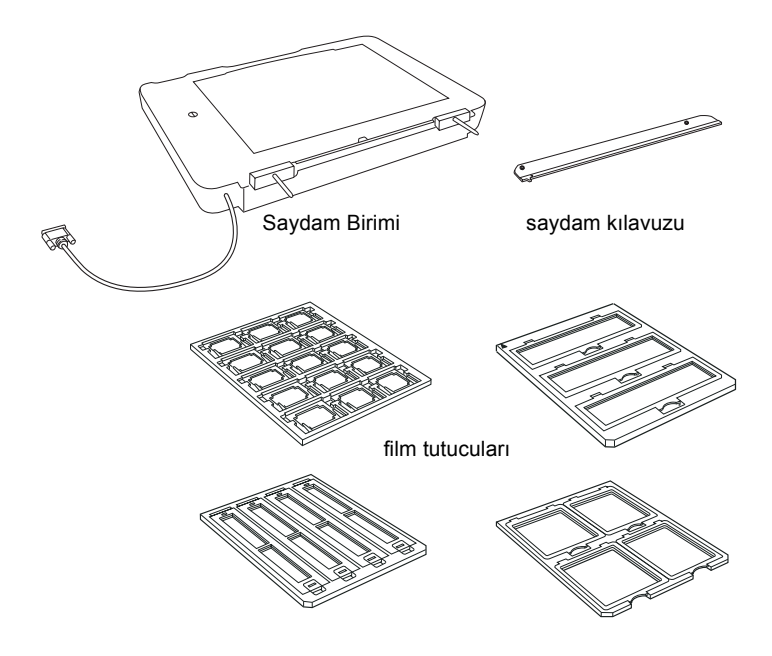

## Nakliye kilidini açma

Saydam Birimi'ni takmadan önce nakliye kilidini açmanız gerekir.

- 1. Birimi, cam tarafı yukarı gelecek şekilde çevirin.
- 2. Nakliye kilidini açmak için bozuk para kullanarak çeyrek daire kadar saatin tersi yönde çevirin.

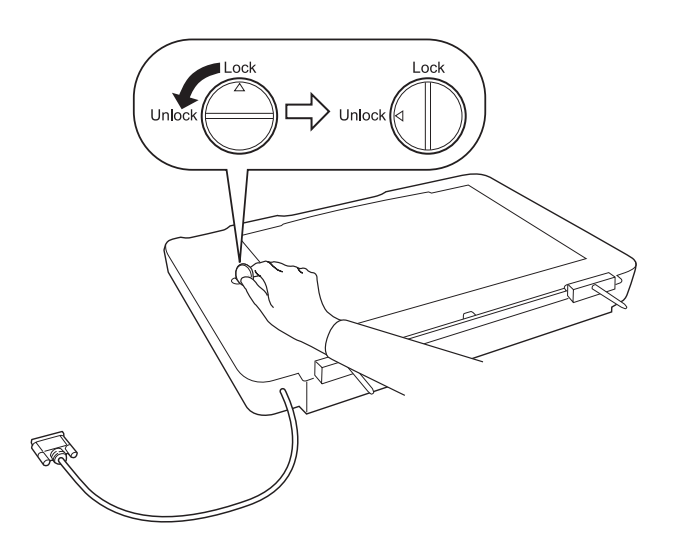

Not:

- □ *Tarayıcıyı nakletmeden önce herhangi bir zarar gelmemesi için nakliye kilidini kilitleyin.*
- Birimin lamba düzeni başlangıç konumunda değilse nakliye kilidini çeviremezsiniz. Böyle bir durumda birimi tarayıcıya takın, birimi kapatın ve tarayıcıyı açın; lamba düzeni başlangıç konumuna dönecektir. Tarayıcıyı kapatın ve Saydam Birimi'ni çıkarın.

### Saydam Birimini Takma

Saydam Birimi'ni takmak için aşağıdaki adımları izleyin.

- 1. Tarayıcının kapalı ve güç kablosunun tarayıcıdan çıkartılmış olmasına dikkat edin.
- 2. Tarayıcının belge kapağını açın, sonra da kapağın arkasını yukarı doğru çekerek çıkarın.
- 3. Birimin pimlerini tarayıcının delikleriyle hizalayın, sonra da birimi, pimler deliklere girip birim tarayıcının üzerinde güvenli bir biçimde sabitleninceye dek aşağı doğru itin.

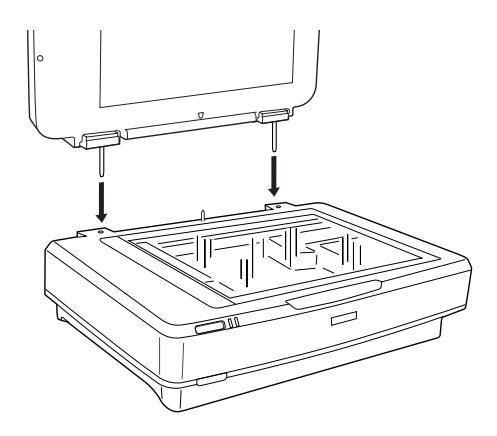

4. Yansıtıcı belgeler altlığını aşağıda gösterilen biçimde Saydam Birimi'nden çıkartın.

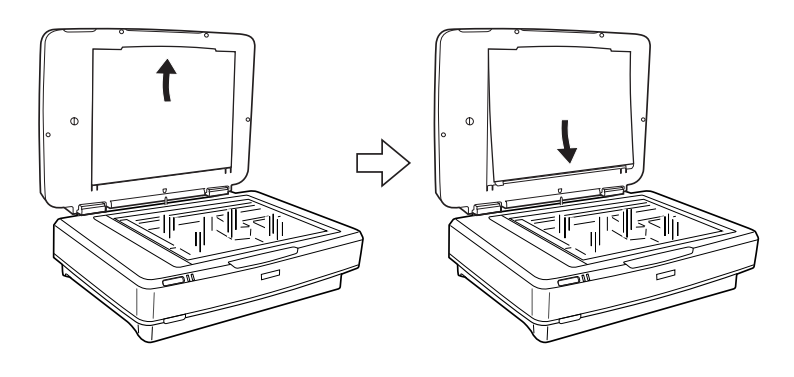

5. Saydam kılavuzunu aşağıda gösterilen biçimde tarayıcının belge tablasına yerleştirin.

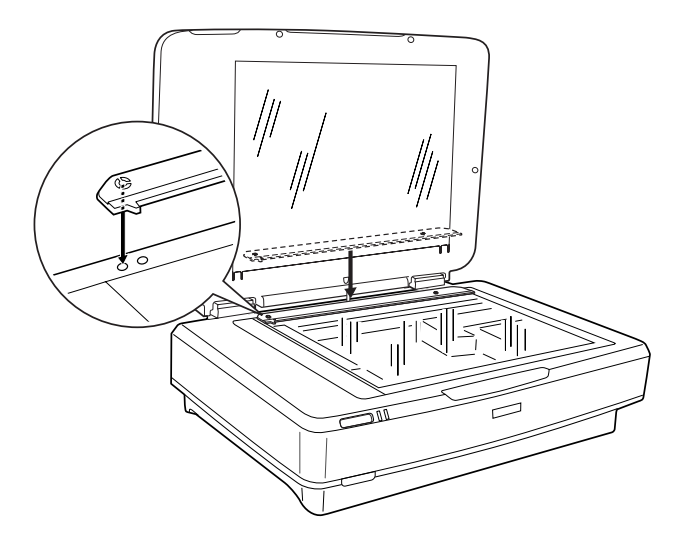

- 6. Saydam Birimi'ni kapatın.
- 7. Saydam Birimi'nin konektörünü, tarayıcının arkasındaki isteğe bağlı aygıt konektörüne takın.

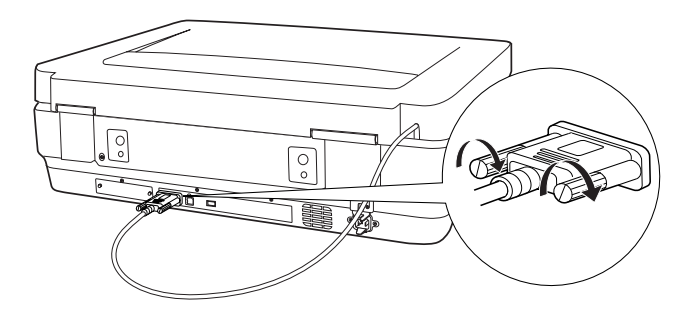

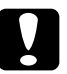

#### **Dikkat:** Saydam Birimi'nin üzerine ağır cisimler koymayın; aksi taktirde birim hasar görebilir.

Slaytlar veya negatif ya da pozitif film şeritlerini taramak için *Çevrimiçi Başvuru Kılavuzu*'na bakın.

Not: Bilgisayarınızda Çevrimiçi Başvuru Kılavuzu yoksa, CD-ROM'dan yüklemek için bkz. "Yazılımı Yükleme" sayfa 8.

## Otomatik Belge Besleyici'yi Kullanma

A3Otomatik Belge Besleyici (B81321\*), birden çok sayfadan oluşan belgeleri tarayıcınıza otomatik olarak yüklemenizi sağlar. Bu belge besleyici, özellikle OCR (optik karakter tanıma) taraması yapılırken veya bir görüntü veritabanı oluşturulurken çok kullanışlıdır.

## Otomatik Belge Besleyici'nin Paketini Açma

Paketi açarken, aşağıda gösterilen tüm parçaların size gönderildiğinden ve hiçbirinin zarar görmediğinden emin olun. Herhangi bir parçanın eksik veya hasarlı olduğunu fark ederseniz, hemen Epson bayinize başvurun.

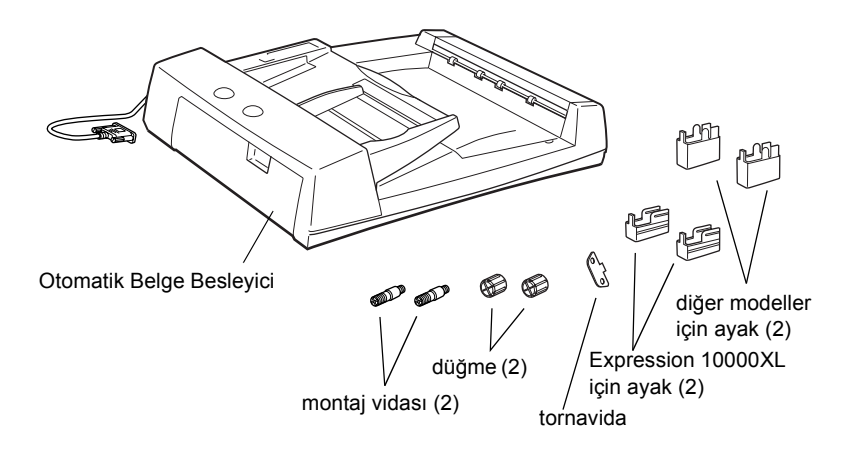

## Otomatik Belge Besleyici'yi Monte Etme

Otomatik Belge Besleyici'yi monte etmeden önce, şunlara dikkat edin:

- Otomatik Belge Besleyici oldukça ağırdır ve bu nedenle kaldırırken birinden yardım istemeniz gerekebilir.
- Otomatik Belge Besleyici büyüktür, bu nedenle tarayıcının etrafında yeterli miktarda bir alan ayırmanız gerekir.

Otomatik Belge Besleyici'ni EPSON tarayıcınıza monte etmek için aşağıdaki adımları izleyin:

- 1. Tarayıcınızın kapalı ve güç kablosunun prizden çıkarılmış olmasına dikkat edin.
- 2. Tarayıcının belge kapağını açın, sonra da arkasını tam yukarı çekerek çıkarın.
- 3. Daha küçük olan yivli iki ayağı, aşağıda gösterildiği gibi yan tarafa takın.

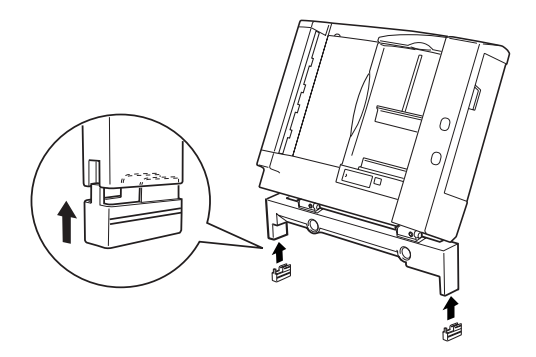

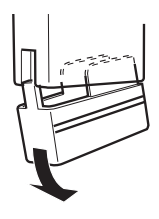

4. Montaj vidalarını tarayıcının arkasındaki deliklere sokun ve paketten çıkan tornavidayı kullanarak sıkıştırın.

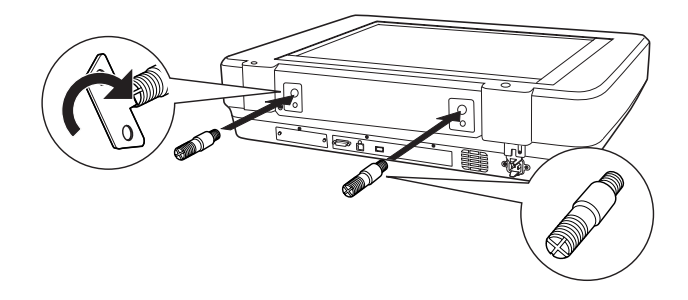

5. Montaj vidalarını Otomatik Belge Besleyici'nin deliklerle aynı hizaya getirin. Delikler montaj vidalarını üzerine gelecek biçimde kaydırın.

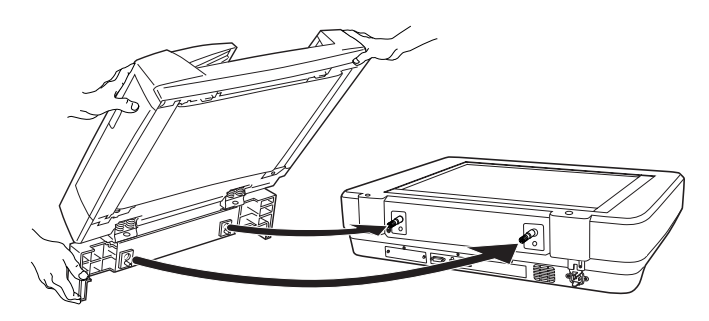

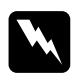

**Uyarı:** Otomatik Belge Besleyici oldukça ağırdır. Kaldırırken birinden yardım alın. 6. Verilen tornavidayı kullanarak düğmeleri montaj vidalarının ucuna takıp sıkıştırın.

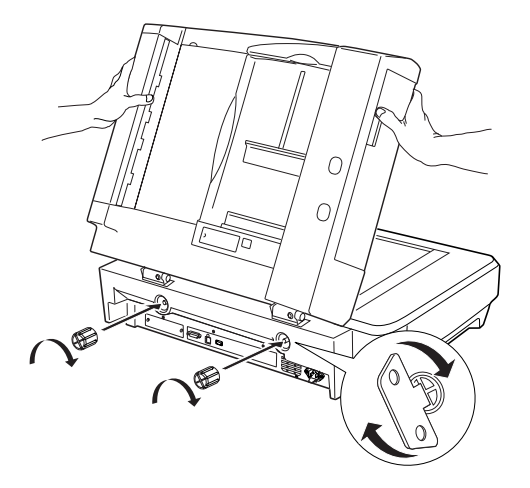

7. Otomatik Belge Besleyici'nin konektörünü tarayıcının isteğe bağlı aygıt arabirimine bağlayın.

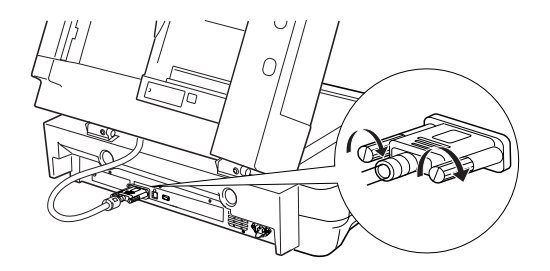

8. Otomatik Belge Besleyici'yi kapatın.

Otomatik Belge Besleyici'nin kullanımı hakkında ayrıntılı bilgi için *Çevrimiçi Başvuru Kılavuzu*'na bakın.

#### Not:

Bilgisayarınızda Çevrimiçi Başvuru Kılavuzu yoksa, CD-ROM'dan yüklemek için bkz. "Yazılımı Yükleme" sayfa 8.

## İsteğe Bağlı Network Image Express Card'ı Kullanma

EPSON Network Image Express Card (B80839\*), ağ işlevlerini destekleyen bir EPSON tarayıcısını ağ üzerinde kullanmanıza olanak sağlar. Bu yöntem, tarayıcıyı bir sunucu bilgisayara bağlama yönteminin alternatifidir. Nasıl kullanılacağı hakkında bilgi edinmek için EPSON Network Image Express Card ile birlikte verilen belgelere bakın.

#### Not:

EPSON Network Image Express Card (B80839\*) dışında isteğe bağlı bir kart takmayın; aksi taktirde bir hasar oluşabilir.

### Sistem gereksinimleri

Network Image Express Card aşağıdaki ortamları destekler.

#### Windows

| İşletim sistemi | Windows <sup>®</sup> XP, 2000, Me ve 98 |
|-----------------|-----------------------------------------|
| İletişim Kuralı | TCP/IP                                  |

#### Macintosh

| İşletim sistemi | Mac OS 9.1 - 9.2, Mac OS X 10.2 veya sonraki bir<br>sürümü |
|-----------------|------------------------------------------------------------|
| İletişim Kuralı | TCP/IP                                                     |

## Network Image Express Card'ı takma

Network Image Express Card'ı tarayıcınıza aşağıdaki adımları izleyerek takın.

- 1. Tarayıcıyı kapatın. Takılı tüm güç kablolarını prizden çekin, sonra da tüm kabloları tarayıcınızın arka panosundan çıkarın.
- 2. Yıldız tornavidayla iki vidayı sökün ve plakayı çıkartın. İki vidayı da saklamaya özen gösterin; koruyucu plakayı yeniden takarsanız, bunları yeniden kullanmanız gerekebilir.
- 3. Network Image Express Card'ı tarayıcınızın isteğe bağlı aygıt arabirimi yuvasına yerleştirin ve vidaları sıkın.

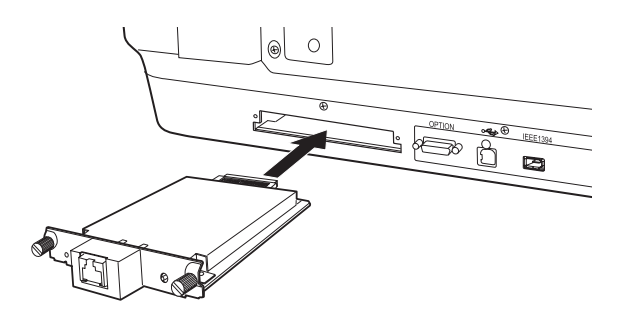

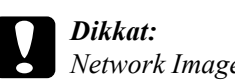

Network Image Express Card'ı tarayıcı açıkken takmayın veya çıkartmayın; aksi taktirde bir hasar oluşabilir.

4. Network Image Express Card'ı başlatın. Başlatmak için kırmızı durum ışığı ile yeşil veri ışığı yanana dek Network Image Express Card'ın reset (sıfırla) düğmesine 10 saniye boyuncu basılı tutun ve aynı anda tarayıcıyı açın.

#### Not:

Network Image Express Card'ı tarayıcınıza ilk kez yerleştirdiğinizde veya çıkartıp yeniden yerleştirdiğinizde başlatmayı unutmayın.

5. Tarayıcıyı kapatın.

6. Network Image Express Card'ın RJ-45 konektörüne bir Ethernet Kablosu (Kategori 5 blendajlı, çift bükümlü kablo) bağlayıp diğer ucunu da ağa bağlayın.

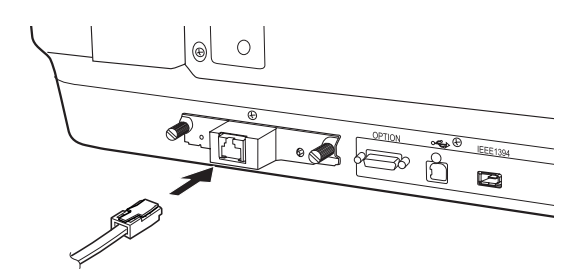

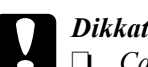

#### Dikkat:

- *Calışmamasına neden olabilecek sorunları engellemek* icin Network Image Express Card'ı bağlamak icin Kategori 5 blendajlı, çift bükümlü kablo kullanmalısınız.
- D Network Image Express Card'ı bilgisayara doğrudan bağlamavın. Network Image Express Card'ı ağa bağlarken bir HUB kullandığınızdan emin olun.
- Tarayıcıyı açın. 7.
- 8. Network Image Express Card'ın ışıklarını denetleyin. Kırmızı durum ışığı ike yeşil veri ışığı yanıyorken başlatma yapılıyordur. Sarı durum ışığı yandığında başlatma tamamlanmış olur.

Artık Network Image Express Card'ı yapılandırabilirsiniz. Tarayıcınızı ağ üzerinden kullanmakla ilgili ayrıntılar için Network Image Express Card ile birlikte verilen belgelere bakın.

# **7** Bir sorun mu var?

## Tarayıcının ışıklarını denetleyin

Önce tarayıcıdaki gösterge ışığını denetleyin.

| Gösterge ışığı        | Açıklama                                                                    |
|-----------------------|-----------------------------------------------------------------------------|
| Yeşil yanıp sönüyor   | Tarayıcı ısınıyor veya taramada.                                            |
| Yeşil                 | Tarayıcı taramaya hazır.                                                    |
| Kırmızı yanıp sönüyor | Bilgisayarınızı yeniden başlatmayı ve tarayıcıyı<br>kapatıp açmayı deneyin. |
|                       | Kırmızı ışık hala yanıp sönüyorsa, satıcınıza<br>başvurun.                  |
| Kırmızı               | Tarama işlemini yeniden deneyin.                                            |
| Kapalı                | Tarayıcının bilgisayarınıza bağlı ve açık olduğundan<br>emin olun.          |

## Sorun Giderme

Sorununuz bu listede varsa, şu önerileri deneyin.

| Sorun                                                                           | Çözüm                                                                                                    |
|---------------------------------------------------------------------------------|----------------------------------------------------------------------------------------------------|
| New Hardware Wizard<br>(Yeni Donanım Sihirbazı)<br>ekranda beliriyor.           | Cancel (İptal)'i tıklatıp "Yazılımı Yükleme" sayfa 8<br>bölümündeki adımları izleyin. Yazılımı yüklemeden<br>önce tarayıcının bağlantı kablosunu bilgisayardan<br>çıkarın. |
| Windows XP'de bir<br>HI-SPEED USB aygıtı<br>hakkında bir mesaj<br>görüyorsunuz. | Mesajı kapatmak için köşesindeki <b>x</b> simgesini<br>tıklatın. Tarayıcınız düzgün çalışır, ancak maksimum<br>hızda değil.                                                |
| Taramak istediğinizde bir<br>mesajgörüyorsunuz veya<br>tarayıcı taramıyor.      | Tarayıcınızın bilgisayarınıza bağlı, bir elektrik prizine<br>takılı ve güç düğmesinin açık olduğundan emin olun.                                                           |
| Fotoğrafınızın köşesi<br>taranmıyor.                                            | Fotoğrafınızla belge tablasının sağ ve üst kenarları arasında en az 1,5 mm bırakın.                                                                                        |

## Tarayıcınızla ilgili daha fazla bilgi alma

İlave bilgilere aşağıdaki kaynaklardan ulaşabilirsiniz.

Masaüstünüzdeki Exp10000XL Reference Guide (Exp10000XL Başvuru Kılavuzu) simgesini çift tıklatın. *Çevrimiçi Başvuru Kılavuzu*'nu okumak için Microsoft Internet Explorer veya Netscape Navigator (sürüm 5.0 veya yukarısı) tarayıcınızın olması gerekir.

#### Not:

Bilgisayarınızda Çevrimiçi Başvuru Kılavuzu yoksa, CD-ROM'dan yüklemek için bkz. "Yazılımı Yükleme" sayfa 8.

□ EPSON Scan için Ekranda Yardım: Bu programlar için ekranda beliren Help (Yardım) düğmesini veya soru işaretini tıklatın.